## <u>プリントシステムの印刷枚数確認方法</u>

今までは、プリンタの印刷枚数を確認できませんでしたが、システムの設定変更により、ブラ ウザから自分の印刷枚数を確認することができます。

① ブラウザで「https://apeos.hus.ac.jp/apeosware」を開きます。

「ユーザーID」と「パスワード」を入力し、「ログイン」をクリックします。

| Identity Management |                   | 電子メール利用カードに記載                        |
|---------------------|-------------------|--------------------------------------|
| 🧧 ログイン              | ユーザーID:<br>パスワード: | されているログイン名(学生<br>番号)とパスワードを入力し<br>ます |
|                     |                   |                                      |

② ログインが完了すると、自分の印刷枚数状況が表示されます。 ※終了する際には必ず右上の「ログアウト」をクリックしてください。

| ApeosWare                        | <u>ボータル</u>   言語選択Language   サイトマップ  ヘルプ<br><mark>  ■ ログアウト   &amp;</mark> |                   |           |             |    |             |                         |       |             |                           |
|----------------------------------|----------------------------------------------------------------------------|-------------------|-----------|-------------|----|-------------|-------------------------|-------|-------------|---------------------------|
| Myメニュー 管理サービス                    | ジョブ                                                                        |                   |           |             |    |             |                         |       |             |                           |
| 機器/ユーザー ▼   Identit              | ty Management ▼   クライアント                                                   | コンピューター           | =*        |             |    |             |                         |       |             |                           |
| <b>利用状況の確認</b><br>ログインしているユーザーまた | こはそのユーザーに関係するグル-<br>表示件数: 20 → 件                                           | -プの現在の利           | 」用状況を確認でき | きます。        |    |             |                         |       | 1 - 1 (1件中) | ) (** * 1 *               |
|                                  | ユーザー/グループ名                                                                 |                   | コピー(単位:枚数 | プリント(単位:枚数) |    |             | コピー/プリント合算(単位:枚数)       |       |             |                           |
| <u>ユーザー/グループID</u> ▲             |                                                                            | 属性                | 白黒 カラー    | 総数          | 白黒 | カラー         | 総数                      | 白黒    | カラー         | 総数                        |
| <b>2</b> 10 40 1                 | 8758 379                                                                   | 上限値<br>実績値<br>使用率 | 5         |             | -  | 7<br>7<br>7 | - 800<br>- 415<br>- 51% |       | 5<br>5      | ್ರಿಗಳ<br>ಸ್ಪರ್ಧ<br>ಸ್ಪರ್ಧ |
|                                  | 表示件数: 20 🔻 件                                                               |                   |           |             |    |             |                         |       | 1 - 1 (1件中) |                           |
| 凡例 1:まもなく上限に達                    | します(閾値に達しています)                                                             | ③:上限に達し           | しています     |             |    |             |                         |       |             |                           |
| 同代                               | コピー(単位:枚数)                                                                 | プ                 | リント(単位    | .枚数)        |    | ⊐Ľ          | ーグリン                    | - ト合算 | 阜(単位:枚数     | )                         |

|   | Dest Add- | 1000 |     |    |   |       |   |     |    |             |          |  |  |
|---|-----------|------|-----|----|---|-------|---|-----|----|-------------|----------|--|--|
|   | 属性        | 白黒   | カラー | 総数 | 白 | 黒 カラー |   | 総数  | 白黒 | 現在の上限枚数     | <b>欠</b> |  |  |
| 0 | 上限值       |      | -   | -  | _ | -     | - | 800 | 1  | <br>現在の印刷枚数 | -        |  |  |
| 0 | 実績値       | 3    | ÷   | -  | - | -     | - | 415 |    |             | -        |  |  |
| € | 使用率       |      | ÷   | -  |   |       | 1 | 51% | -  | <br>現在の使用率  |          |  |  |
|   |           |      |     |    |   |       |   |     |    |             |          |  |  |

【制限内容】

印刷枚数が上限値の 85%(学部生:680 枚、大学院生:1,190 枚)を超過した時と上限枚数に達したときにメールが送信されます。

〇学部生:800 枚/年間 〇大学院生:1,400 枚/年間

【URL リンク】

キャンパス情報システム(https://port.hus.ac.jp)にリンクを用意しています。

不明点等については、ノート PC サポート室までお問い合わせください